# **Granting Survey Access in Eval25**

#### • Click here to view related articles.

A survey owner can grant survey access to others, such as other instructors or assistants, and give them the ability to:

- Edit a survey's questions, settings, and access
- Invite participants to take the survey or see the public URL
- View survey results

## **Configuring Survey Access**

#### 1. Locate the Survey and Access Tab

From My Surveys, click the Survey you want access added to.

Click the Access tab.

#### 2. Add User Access

Click the Add Access button.

| 🔒 Home       | 🖞 Reports 🗸 | 🕻 My Questions            | Configuration -      | 🕻 Survey      |                 |        |         |         |  |
|--------------|-------------|---------------------------|----------------------|---------------|-----------------|--------|---------|---------|--|
| Survey       |             |                           |                      |               |                 |        |         |         |  |
| ← My Surveys | 5           |                           |                      |               |                 |        |         |         |  |
| Lighting     |             |                           |                      |               |                 |        |         |         |  |
| 🖊 Edit       |             | Access                    | Access Distribute    |               | <b>⊥</b> Invite |        | [       | Results |  |
| Nama         |             | Emoil                     |                      |               | Edit            | Invito | Doculto |         |  |
| Jane Smith   |             | Jane.Smith@yourschool.edu |                      |               | Yes             | Yes    | Yes     | Owner   |  |
|              |             |                           | Add Acc              | ess           |                 |        |         |         |  |
|              |             |                           |                      |               |                 |        |         |         |  |
|              |             | Image                     | : Tap the Add Access | button in the | e Access        | tab.   |         |         |  |

Enter the email address of an existing user-such as an instructor or administrator-into the Email field.

OR

Select the link in the second line and fill out the form.

(Link text: "If the user is not registered, you can add them here.") Then return to **My Surveys > Access > Add Access**, as described above.

### 3. Choose the Appropriate Access Status

Select which type(s) of access the user should have:

- Can edit questions and settings
- Can invite and distribute
- Can view and share results

| Survey Access                                                                                                    |                                                    |  |  |  |  |  |  |  |
|----------------------------------------------------------------------------------------------------|----------------------------------------------------|--|--|--|--|--|--|--|
| Email address must be linked to an existing user (instructor or administrator only). If the user is not registered, you can add them here. |                                                    |  |  |  |  |  |  |  |
| Email                                                                                                    |                                                    |  |  |  |  |  |  |  |
|                                                                                                    | Can edit questions and settings                    |  |  |  |  |  |  |  |
|                                                                                                    | Can invite and distribute                          |  |  |  |  |  |  |  |
|                                                                                                    | Can view and share results                         |  |  |  |  |  |  |  |
|                                                                                                    |                                                    |  |  |  |  |  |  |  |
|                                                                                                    | Cancel Save                                        |  |  |  |  |  |  |  |
| Image: Check the                                                                                                    | e appropriate options in the Survey Access window. |  |  |  |  |  |  |  |

#### 4. Press Save